## 中国银行个人网上银行+手机银行银期转账签约流程

我司中行银期转账的期货公司编码为: 00000213, 中行客服电话: 95566

## 网上银行签约

一、登录中国银行个人网上银行 http://www.boc.cn/,选择"个人网银登录"。

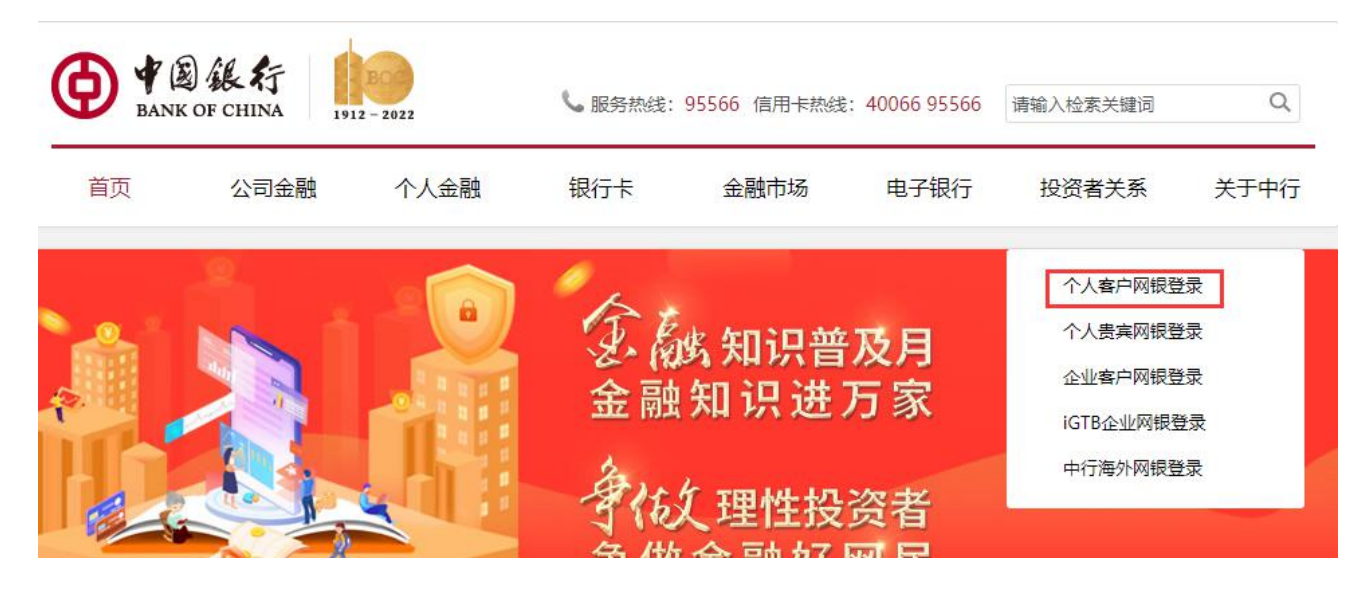

二、选择"证券期货"—"银期转账"—选择"客户签约"。

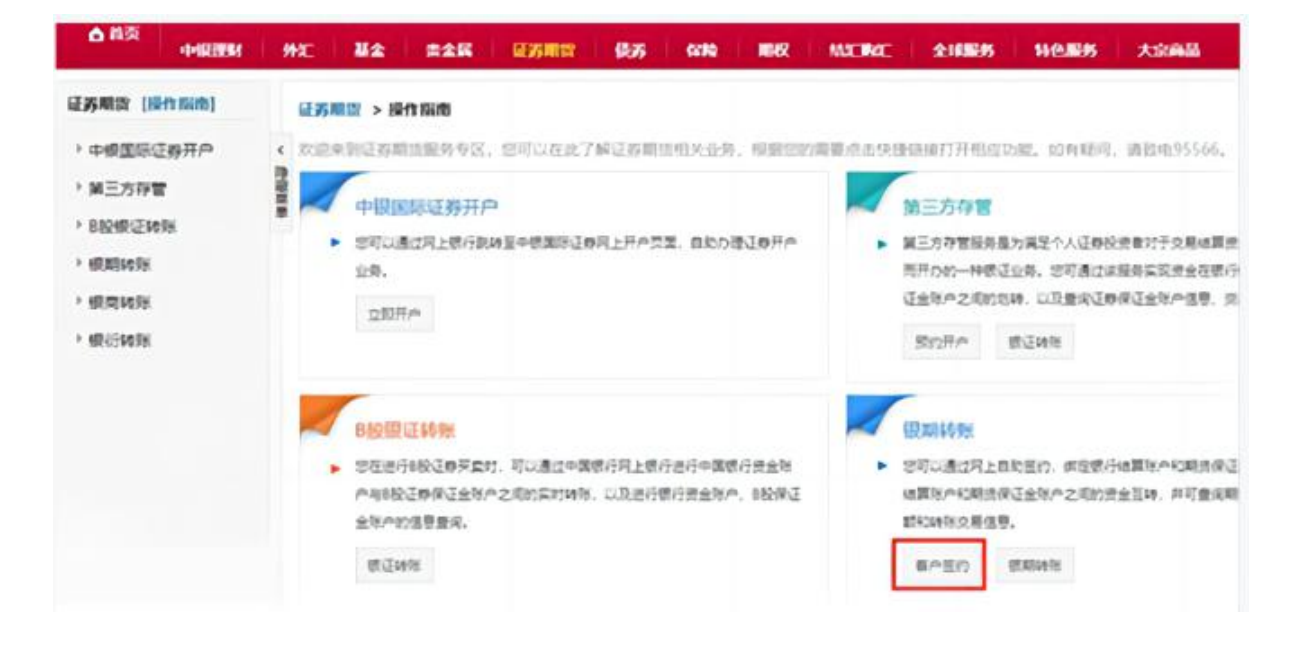

三、选择需要签约的银行账号,选择"物产中大期货有限公司","保证金账号"输入在我司开立的资金 账号,"保证金密码"中输入资金密码,点击"下一步",根据银行提示输入相应密码,完成签约。

| 征方暗谈 [操作版内]                                                 | ■万期間 > Q期代数 > 客户 | 盆约                                   |                | 1.所謂协议 2.填写当约信号 | 3.0 |
|-------------------------------------------------------------|------------------|--------------------------------------|----------------|-----------------|-----|
| <ul> <li>中根面际证券开户</li> <li>第三方存置</li> <li>B股根证转张</li> </ul> | ~ 合植田園           | · 使行始重逆户; 通過<br>期限公司; 通過<br>- 五輪、 通過 | 盾<br>版 物产中大    | *               |     |
| * 假期時時                                                      |                  | · (0.3 + 164) 1                      | 和开立的资金账题       |                 |     |
| 客户签约                                                        |                  | • 保证金管罚: ]                           | 即告咨全家码         |                 |     |
| 庭户解的                                                        |                  |                                      | ADDRESS CH 8-2 |                 |     |
| 保证金账户                                                       |                  |                                      | ▲选择安全工具 ⑧ F453 | 2.局待            |     |
| 10.0010.05                                                  |                  | Side S                               | 「市安計以的安全工具」に使  | 空快建地完成很好文景。     |     |
| 交易历史                                                        |                  |                                      |                |                 |     |
| 医约米系查询                                                      |                  |                                      | F-# 22         |                 |     |
| · HRIERINE                                                  |                  |                                      |                |                 |     |
| > 根衍時期                                                      |                  |                                      |                |                 |     |
|                                                             | 0 2823           |                                      |                |                 |     |

## 手机银行签约:

一、登录中国银行手机 APP, 首页选择"更多"。

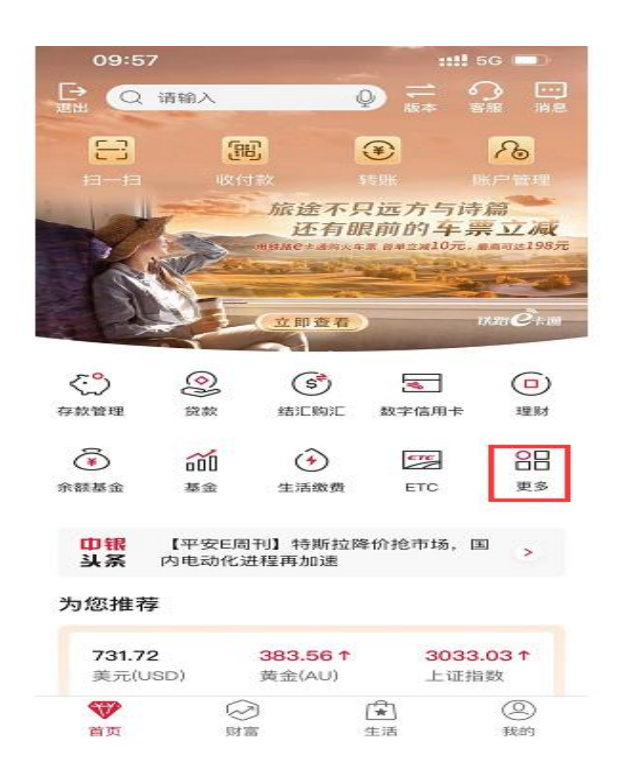

## 二、选择"财富"—"证券期货"。

| 转账      | 我的持仓         | 财富  | 支付    | 信用卡               | ß |
|---------|--------------|-----|-------|-------------------|---|
| 财富      |              |     |       |                   |   |
|         | <u></u>      |     | őð    | Ť                 |   |
| 理财      | 基金           |     | 结构性存款 | 余额基金              |   |
|         | 5.0          | 5.2 |       | $\overline{\sim}$ |   |
| 保险      | 存款管理         |     | 账户贵金属 | 中银慧投              |   |
| (s*)    | (s)          |     | ∑债く   | (%)               |   |
| 结汇购汇    | 外汇买卖         |     | 债券    | 双向外汇              | 宝 |
| \$      | \$           |     | \$    | T+D               |   |
| 双向账户贵金原 | 属 贵金属积存      | 7   | 积利金   | 贵金属代              | 理 |
| ត្រា    | 0 <u>0</u> 0 | 1   | ¥     | A                 |   |
| 大宗商品    | 证券期货         |     | 证券交易  | 人<br>代销资          | 管 |
| 502     | ()           |     | ()    | $\bigotimes$      |   |
| 宝宝存钱罐   | 模拟贵金属        |     | 跨境理财通 | 私人银               | 行 |

三、选择"银期服务",点击"签约"。

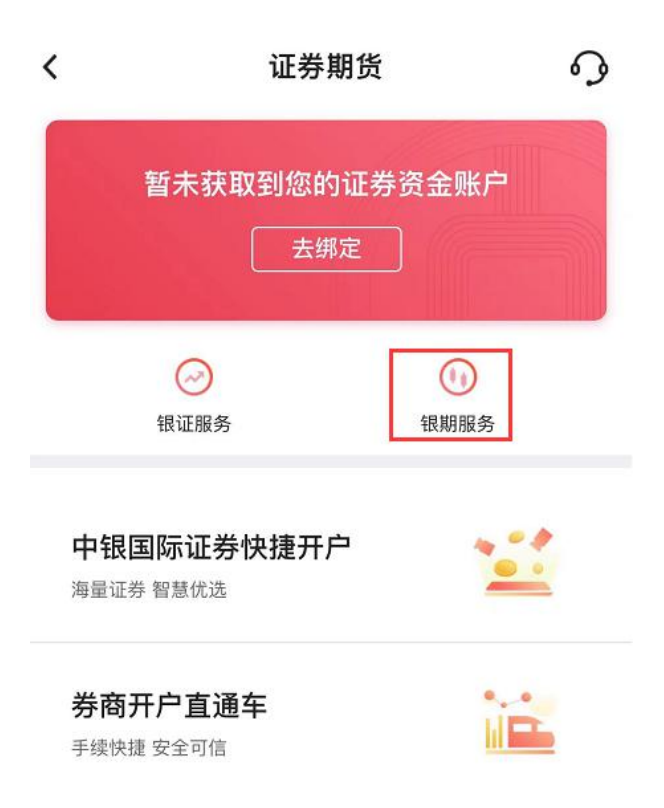

四、选择"物产中大期货有限公司",选择需要签约的银行账号,"保证金账号"输入在我司开立的资金 账号,"保证金密码"中输入资金密码,勾选"已阅读协议",点击下一步,根据银行提示完成签约。

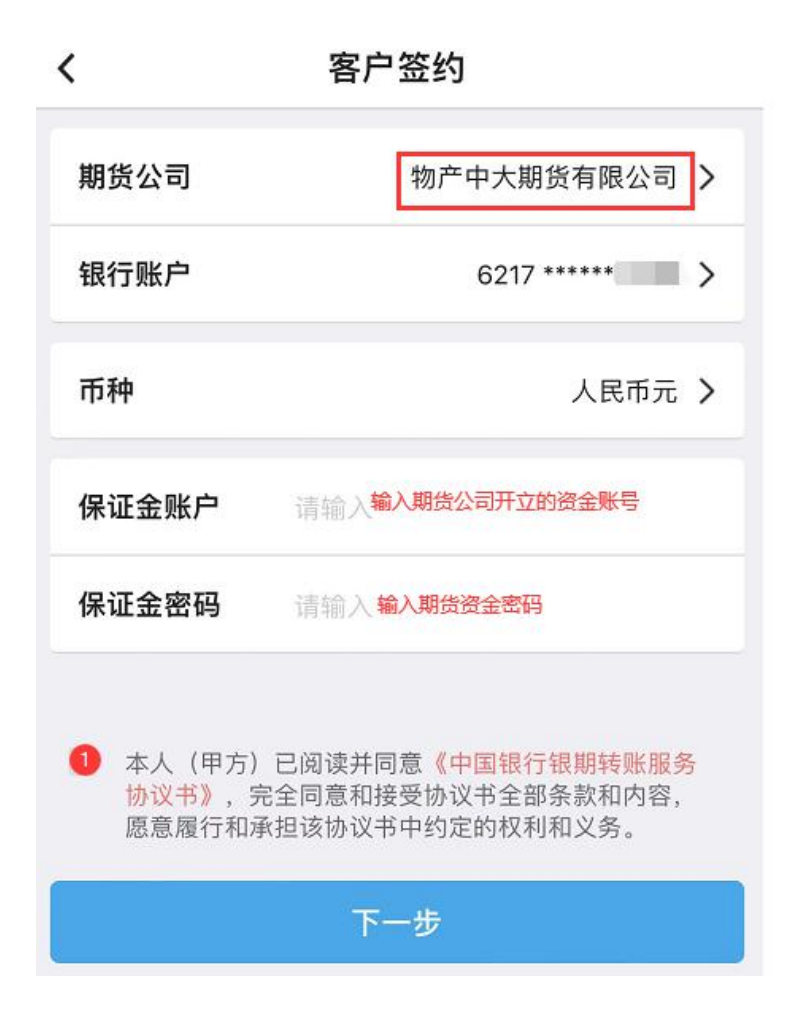